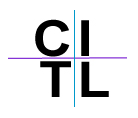

## **Customizing Your Course**

The other elements of the Course Menu can be amended by using the new Course Design option in the Control Panel:

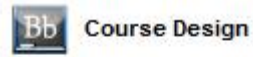

- Course Menu Design
- Manage Menu Display Options
- Manage Tool Panel
- Course Banner
  - Course Menu Design: change color of menu and button layout
  - <u>Managed Menu Display Options</u>: Change default layout for this course site to be Quick or Detail View
  - <u>Manage Tool Panel</u>: choose which tools are displayed with the panel and also the background and text colors of the panel.
  - <u>Course Banner</u>: Add a personal touch to your course with a course banner / image.

## Adding a Banner

To personalize your course further, one option is to add a banner to the announcements page. The banner can be a text phrase or an image but must be in .gif or .jpg format.

1. To add a banner, go into the control panel of your course and click **Course Design** link in the *Course Options* area.

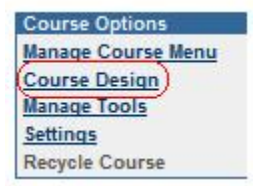

- 2. Click Course Banner
- 3. Click Browse to find your banner.

| e banner appears at the top of the | Announcements page. |
|------------------------------------|---------------------|
|                                    |                     |
| Current banner image:              |                     |
|                                    |                     |
|                                    |                     |

4. Click Submit to save your changes.

## Setting the course entry point

By default the entry point to a Blackboard course site is the Announcements page, however this can be amended. To set the entry point:

1. Go into the control panel of the course site, and click on the **Settings** option in the Course Options area.

| Course Options     |  |
|--------------------|--|
| Manage Course Menu |  |
| Course Design      |  |
| Manage Tools       |  |
| (Settings)         |  |
| Recycle Course     |  |

- 2. Click on the **Course Entry Point** option.
- 3. From the **Entry Point** drop-down list, choose which content area or tool you would like to set as the new entry point.

| 0 | Select Entry Point                         |                                                                                                    |
|---|--------------------------------------------|----------------------------------------------------------------------------------------------------|
|   | Select the entry poi<br>Announcements page | int. When users enter, they are presented with the<br>ge by default unless another page is selected. |
|   | Entry Point                                | Course Docs                                                                                          |

4. Click **Submit** to save your changes.

## Tip:

The new course entry point may not take effect immediately. If this happens, clear your browser's cache or close and re-open the browser to see your changes.